# Pro učitele: Září: Přidání hodin, které učím

Máte na výběr mezi rychlým postupem a postupem pomocí zvonečků. 🐸 Obojí přebírají hodiny z

+ Vytvořit novou hodinu , ani pomocí zvonečkového . Nespárovala by se s rozvrhem a suplováním, vznikly by dva předměty na vysvědčení, atd., no, hodně neštěstí by to bylo. Vždy převezměte všechny nabízené hodiny (předmět+třída+skupina) dle postupu níže.

### Rychlý postup: Nastavení hodin, které učím

Tridni knihu

Zsámky

Výsletky

Pokud nemáte přebrané hodiny z rozvrhu, po přihlášení nám Edupage vpravo napíše "Nalezli jsme pár nejasností ve vašich hodinách. Klikněte sem pro zobrazení detailů":

Po kliknutí se zobrazí stránka (též dostupná z Nastavení - Moje hodiny, viz obrázek):

GMLWiki - https://wiki.gml.cz/

Tarley

Plany & Pripravy () DÚ / pisenky

Po kliknutí na položku v seznamu "Chybějící hodiny na základě vašeho rozvrhu" se zobrazí dialog s detaily hodiny.

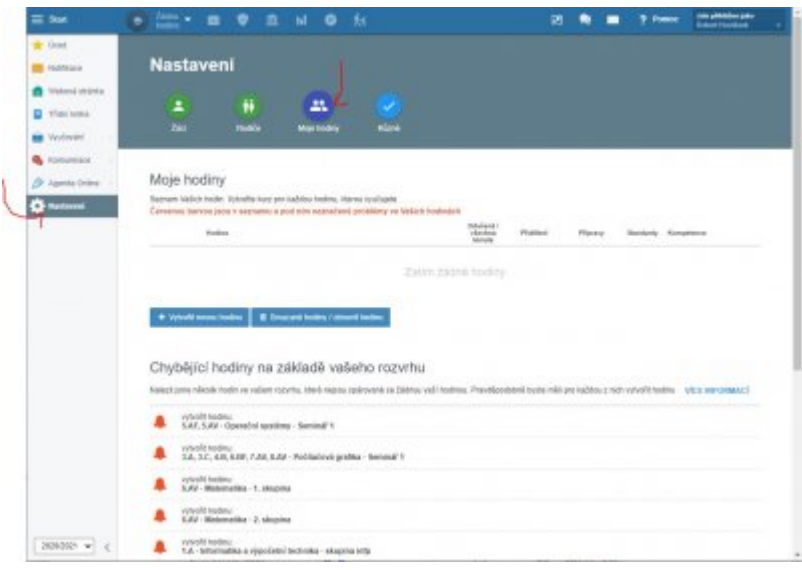

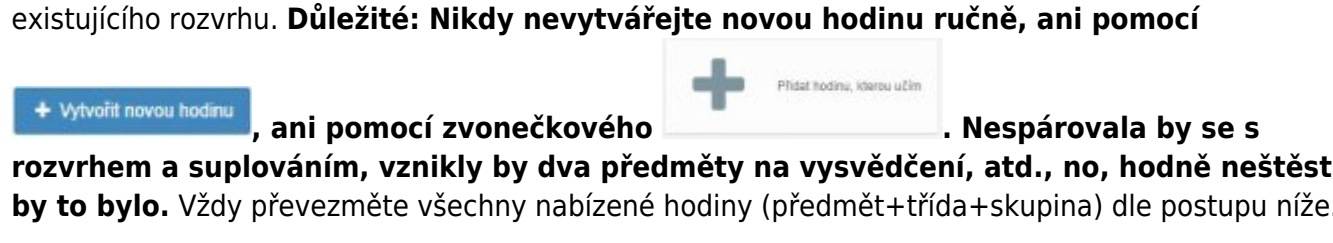

Last update: 11. 08. navody:edupage:pro-ucitele-pridani-hodin-v-zari https://wiki.gml.cz/doku.php/navody:edupage:pro-ucitele-pridani-hodin-v-zari?rev=1597151939 2020, 15.18

### Jiný postup: Přidání hodin, které učím, pomocí "zvonečků"

V modrém pruhu nahoře klikete vlevo na Žádná hodina, objeví se stránka:

| E Dart<br>Churd<br>Hatthrace<br>Tethoral stama<br>Thirt india | Place - • • • • • • • • • • • • • • • • • •                                                                                                    | ut o sta<br>linu<br>Manutes na scoledne kodeu                                                                                                    |                                       | 2 ? Prese Antipoliticale<br>State of the state of the state<br>and state of the state of the state<br>and state of the state of the state of the state<br>and state of the state of the st |  |  |
|---------------------------------------------------------------|----------------------------------------------------------------------------------------------------|----------------------------------------------------------------------------------------------------|---------------------------------------|----------------------------------------------------------------------------------------------------|--|--|
| Vyolování<br>Komenikace<br>Agente Ontre                       |                                                                                                    | (1) Vice adversed                                                                                                    |                                       |                                                                                                    |  |  |
|                                                               | +                                                                                                    |                                                                                                    |                                       |                                                                                                    |  |  |
|                                                               | <ul> <li>ZORRAUE MOREL</li> <li>Administration of Control Control Contro Control Control Control Control Control Control Control Contr</li></ul> |                                                                                                    |                                       |                                                                                                    |  |  |
| 818/2018 • (                                                  | MAY SAP - Creation stations                                                                                                    | Average and the second of the second of the | vendel hanne<br>sv. sty, der sakr anv | 45 <sup>4</sup> Information even                                                                                                    |  |  |

Edupage nám ve spodní části oranžovými zvonečky napovídá ("Chybějící hodiny na základě vašeho rozvrhu"), čili postačí na zvoneček kliknout a vyskočí stránka s detaily.

#### Společné pro oba postupy: Stránka s detaily hodiny

| EduPage                                          |                                                   |            |              |
|--------------------------------------------------|---------------------------------------------------|------------|--------------|
| Nová hodina<br>vyplíte prosim ríže uvedené údaje |                                                   |            |              |
| Pfedmét                                          | Informatika a výpočetní technika                  | •          |              |
| Třída                                            | 4EF                                               |            |              |
| Záci / Skupiny:                                  | Vybrani žáci. 31<br>Nikow skupiny v rozvrhu: Info | •          |              |
| - Standardní pledmět / ročník                    | Informatika                                       | • Neurčené | •            |
| - Hustrační obrázak                              |                                                   |            |              |
| Vytvořit jako kopil plánu:                       | Nekopirovat údaje z jiného plánu                  |            | •            |
|                                                  | - Zobrazit pokročilá nastavení                    |            |              |
| Pomoc                                            |                                                   |            | Units Zaviit |

Přidáváte-li takto seminář, žáci by v něm měli být evidováni přesně dle aktuálního stavu (pokud tomu tak není, kontaktujte havlasek@gml.cz). Přidáváte-li střídající se praktika (ch-p, fy-p, bi-p), přeberte si celou třídu, ničemu nevadí, budou-li studenti takto přebráni v obou půlkách. Přidáváte-li půlenou běžnou hodinu (Hv, Vv, Aj, Nj, Fj, Šj, Inf, Tv), **je nezbytně nutné** si precizně vyklikat studenty, kteří do ní patří (ostatní se Vám přestanou plést do zadávání známek, příp. absence). V seminářích byste

měli mít studenty předpřipraveny. Nikdo nikde jinde u půlek tříd centrálně neeviduje, kdo ze studentů do které skupiny chodí...

Tip pro dělené půlky z loňska: Pokud jste stejnou (podobnou) dělenou skupinu měli i vloni, lze si jejich seznam převzít: klikneme v nastavení hodiny na položku **Žáci / Skupiny**, otevře se dialog s mnoha zatržítky u studentů, který má mj. vpravo dole tlačítko **Kopírovať z inej hodiny** (typicky z vaší loňské), varovný dotaz poté odklikneme OK:

|                                                        |                                                                   | Vyberte prosim laky                                                       |                                                                        |                                                                                     |                                                          | ×        |
|--------------------------------------------------------|-------------------------------------------------------------------|---------------------------------------------------------------------------|------------------------------------------------------------------------|-------------------------------------------------------------------------------------|----------------------------------------------------------|----------|
| - Vistereininei - • Pleanit<br>Distant                 | / 1584                                                            | Vydyrania tritedy:                                                        | 4.0                                                                    | j.                                                                                  | <ul> <li>vypnatí žáci</li> <li>Vožkolní žakov</li> </ul> | 16       |
| Mastawani hodiny<br>vysifte prosini riče ovedené utaje |                                                                   | <ul> <li>Zobrazit viectru taky</li> <li>Wybrat pouze nékteré ž</li> </ul> | ns aveilených Wid<br>Any                                               |                                                                                     | Zadajle meno žiska, ktor<br>prišle                       | We chose |
| ulitete, inell uli futo tradeva                        | Jana C<br>Vyteni<br>Vyteni<br>Aprovit is<br>Vytenia i<br>hodinaut | *<br>                                                                     |                                                                        |                                                                                     |                                                          |          |
| Principale                                             | Angeo                                                             |                                                                           |                                                                        | _                                                                                   |                                                          |          |
| - Blandartini předmět / ročník:                        | Angeot                                                            | 2                                                                         |                                                                        |                                                                                     |                                                          |          |
| - Rustradof obritanik                                  | 4                                                                 | 2                                                                         |                                                                        |                                                                                     |                                                          |          |
| Thite                                                  | 48.                                                               |                                                                           |                                                                        |                                                                                     |                                                          |          |
| Zio mare                                               | Vyboan<br>1909-1                                                  | 1                                                                         |                                                                        |                                                                                     |                                                          |          |
| Satawi luder                                           |                                                                   | Z nina situan buar                                                        | he stra                                                                | Kipinwal's Ind Solling                                                              |                                                          |          |
|                                                        | - 70                                                              | Niktev sinapmy v rocert                                                   | w skupina ajn                                                          | - 🗑                                                                                 |                                                          |          |
| Parez                                                  |                                                                   |                                                                           | Zacalche, nápisu licports<br>hadineru v nápistra, tran<br>dřidní knica | ové okupiny můžeta historia proposit v<br>Mai na válni turbe (práleké potropoval) v |                                                          | in Delt  |

Tip pro převzetí plánů z jiných tříd / jiných školních let / jiných učitelů: klikneme v nastavení hodiny na položku **Vytvořit jako kopii plánu**, otevře se dialog se všemi dostupnými plány daného předmětu a daného školního roku:

| EduPag          | •                                                                                                 |                                                                                                    |                        |                                                            |                 | 3                      | ×         |     |
|-----------------|---------------------------------------------------------------------------------------------------|----------------------------------------------------------------------------------------------------|------------------------|------------------------------------------------------------|-----------------|------------------------|-----------|-----|
| Nová<br>vypiňte | hodina<br>prosim niže uvedené údaje                                                               |                                                                                                    |                        |                                                            |                 |                        | 1         |     |
| Piece           | Kopirovat plán                                                                                    |                                                                                                    |                        |                                                            |                 |                        |           | ×   |
|                 | Seznam plánů na Vaší škole<br>Klikutím ti můžete plan protitiktnout a následovně k pobě zkopírovn |                                                                                                    |                        | Pleanek Śwani rak<br>Informatika a výpočetní tec. 🖌 2019 / |                 | omirok:<br>2019 / 2020 | 2.        | a Î |
|                 | Plan                                                                                              | Tida                                                                                                    | Fiednist               |                                                            | ulaw            | 108                    |           |     |
| -               | 2.A - skupina infp - informatika a<br>výpačetní technika                                          | 2.A - skupina                                                                                                    | intp: informatika a vj | ipočetní technika                                          | Robert Haviá    | sek 201                | 9/2020    |     |
| The             | 3 AV - skupina into - Informatika a výpočetní technika                                            | 3.44 - skupina intpintormatika a výpočetní technika<br>4.44 - skupina intpintormatika a výpočetní technika<br>5.44 - skupina intpintormatika a výpočetní technika |                        |                                                            | Robert Haviá    | sel 201                | 2019/2020 |     |
| THOS            | 4.4V - skupina into - Informatika a výpočetní technika                                            |                                                                                                    |                        |                                                            | Robert Havläsek |                        | 2019/2020 |     |
| 280             | 5.AV - skupina intp. Informatika a<br>výpočetní technika                                          |                                                                                                    |                        |                                                            | Robert Haviá    | sek 201                | 2019(2020 |     |
| Vytvat          | t jako kopi plānu. 🔶 N                                                                            | ekopirovat úda                                                                                                    | e z jiného plánu       |                                                            |                 |                        |           |     |
|                 |                                                                                                   |                                                                                                    |                        |                                                            |                 |                        | MACI      |     |
| -               |                                                                                                   | connert boson                                                                                                    |                        |                                                            |                 |                        |           |     |
| PUIK            | •                                                                                                 |                                                                                                    |                        |                                                            |                 | ald Zavrit             | 1         |     |

Nakonec nastavení hodiny musíme **Uložit**. Tento proces napoprvé zopakujte se všemi třídami a všemi hodinami, v nichž učíte. Z důvodů zadávání učiva a absencí do elektronické třídní knihy je nutné přebrat si i hodiny, které se na vysvědčení neobjevují – zejména praktika Bi-p, Ch-p, Fy-p. U praktik doporučuji přebrat si celou třídu, byť jednou máte fyzicky první půlku, jednou tu druhou.<sup>1)</sup>

#### Předměty bez známek na vysvědčení

Edupage Vám bude nabízet i rozvrhové hodiny, ze kterých známku studentům na vysvědčení

nedáváte. Jde o fyzikální, chemická a biologická praktika (fy-p, ch-p, bi-p). Číslování v Třídní knize je samostatné. Průběžné známky (např. z protokolů) si evidujte, ale před pololetím nevyplňujte sloupec "Vysvědčení". Budete-li při uzavírání známek chtít, jednotlivé události lze odmigrovat do jiného předmětu (např. z fy-p do fy) na stránce dostupné pod Nástroje - Spravovat události:

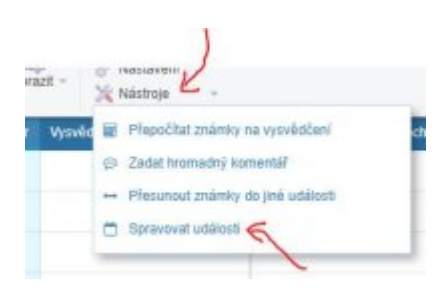

## Pozdější editace

Po přidání hodin bude stránka vypadat přibližně takto (obrázky se mohou lišit podle toho, jaký předmět učíte):

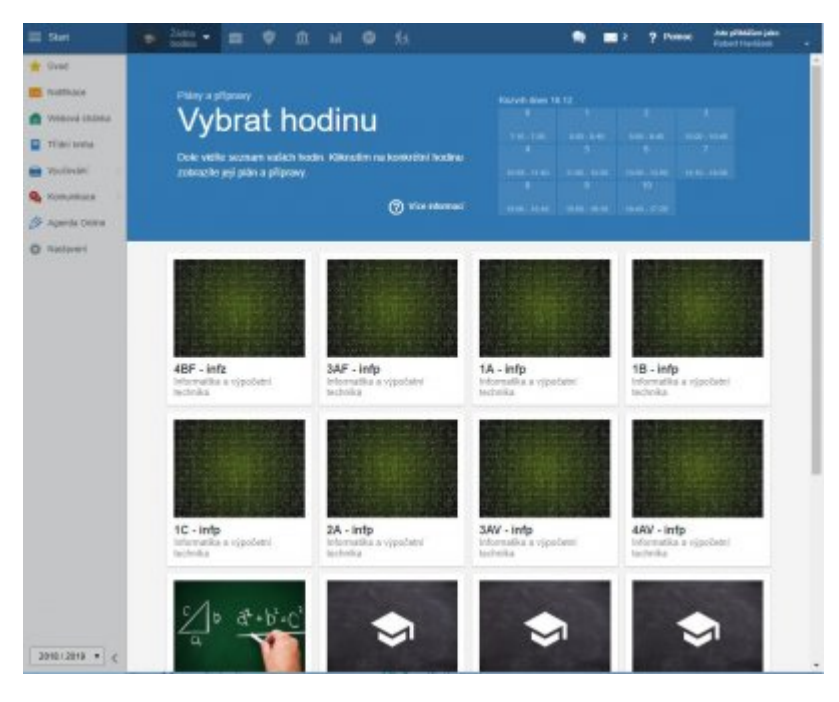

V tomto seznamu lze kdykoliv myší najet do pravého dolního rohu obrázku, objeví se ikona ozubeného

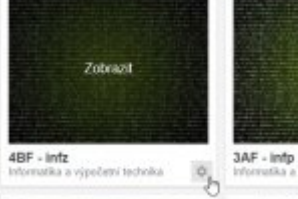

v níž je možné hodinu ze seznamu smazat nebo hodinu editovat kolečka 🚥 (například ručně měnit dělení studentů do skupin v rámci třídy).

Zjistíte-li, že nějaký student v běžném celotřídním předmětu či v semináři chybí/přebývá (nemělo by se stát, ale občas až u vysvědčení zjistíme pozdější přestupy, odchody, přerušení studia, atp.), dejte mi co nejdřív vědět na havlasek@gml.cz, stav opravím v rozvrzích, nechám jej probublat do Edupage a pak si reálný stav zkontrolujete v dané hodině právě pomocí tohoto ozubeného kolečka.

#### 1)

V systému není vůbec jednoduché ono střídání zadat, museli bychom aplikovat sudé a liché rozvrhové týdny. Ale když třeba nějaký den v týdnu odpadne, fakticky si skupinky přehodíte, ale formálně to nelze. Ale když třeba odpadnou jen některé hodiny v jednom dni… a jen některým třídám…

From: https://wiki.gml.cz/ - **GMLWiki** 

Permanent link: https://wiki.gml.cz/doku.php/navody:edupage:pro-ucitele-pridani-hodin-v-zari?rev=1597151939

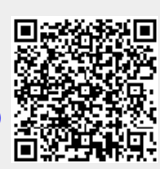

Last update: 11. 08. 2020, 15.18